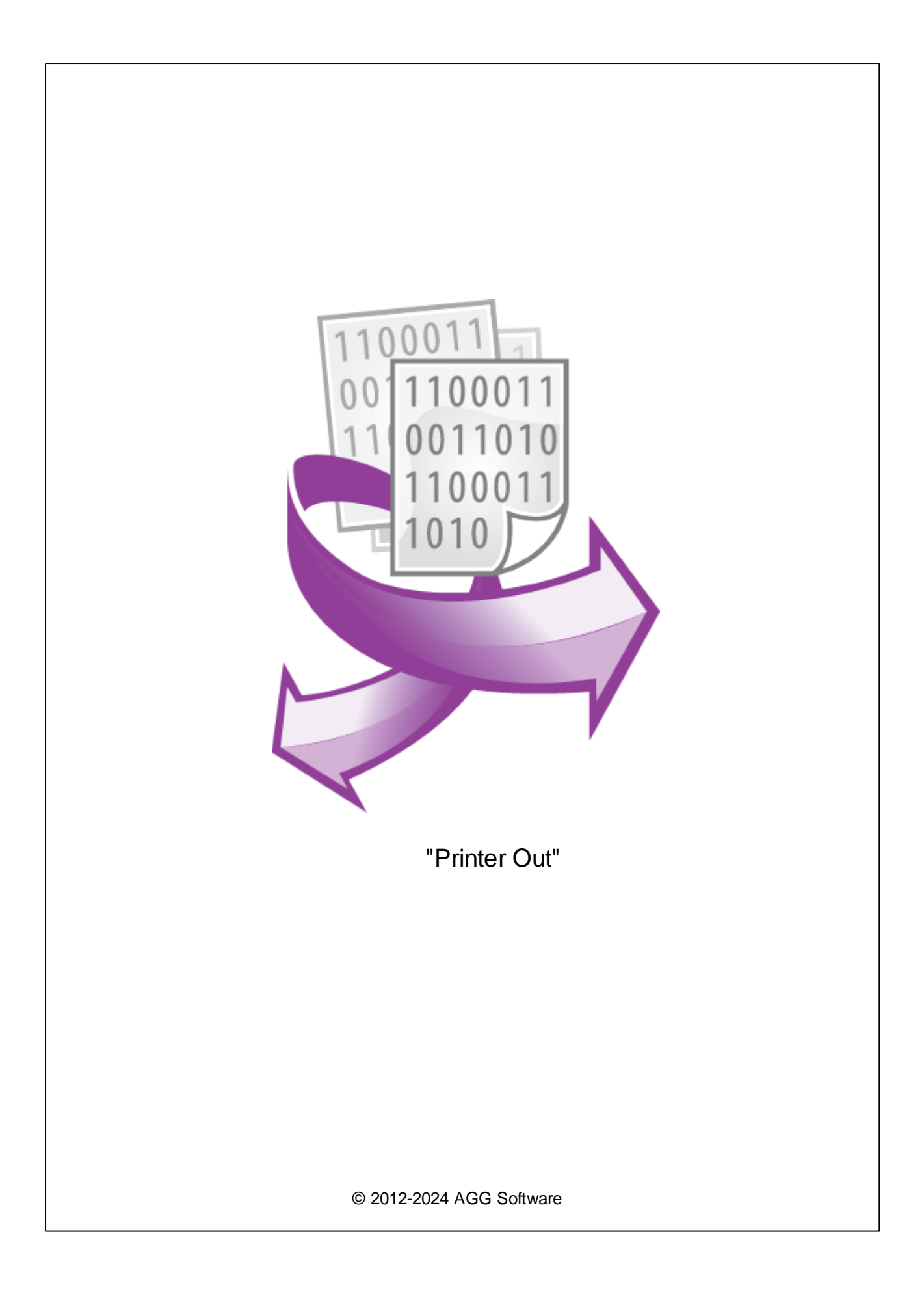

| 1 | 1             |
|---|---------------|
| 2 | 1             |
| 3 | Printer Out 1 |
| 4 | 2             |
| 5 | 3             |
| 6 | ? 9           |
| 1 |               |

Windows, , USB, LPT COM. (PDF XPS).

Printer Out :

: Windows 2000 SP4 32-x 64-x 5 MB : :

( ), Advanced Serial Data Logger.

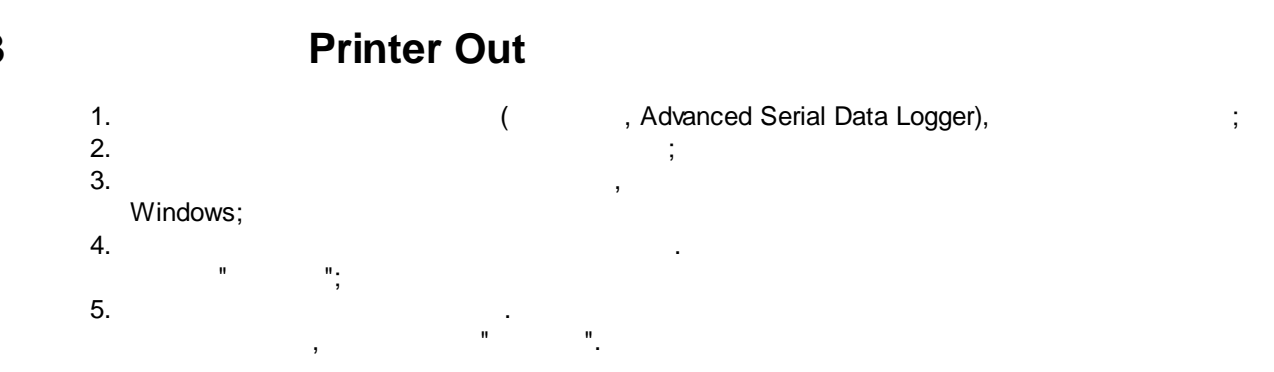

1

...

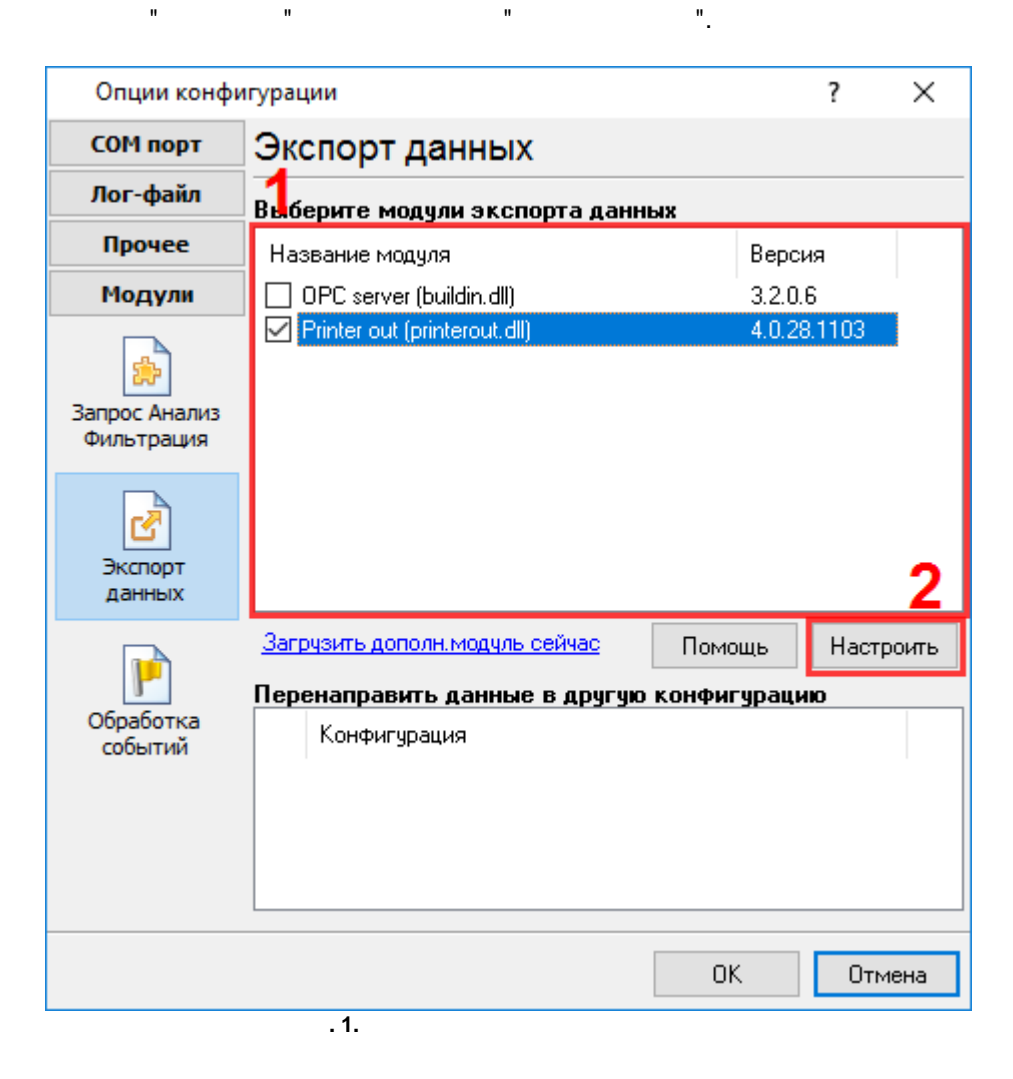

".

".

,

### 4

#### Plug-in -

Advanced Serial Data Logger

- ."

© 2012-2024 AGG Software

:

,

## 5

-

.

,

" .

.

.

".

,

,

.

. 1.

| Printer out 4.0.28 build 1103             |                                                                                   | ? × |
|-------------------------------------------|-----------------------------------------------------------------------------------|-----|
| Принтер                                   |                                                                                   |     |
| Выбрать Принтер:                          | PDFCreator, A4, Книжная, Неизвестный источник бумаг<br>600x600 dpi, 100%, 1 копий | и.  |
| Состояние:                                | Свободен                                                                          |     |
| Основные Форматирование Загол             | ювок страницы Подвал страницы Границы                                             |     |
| Режим вывода                              | Режим печати                                                                      |     |
| 💿 Графический (качественный)              | • Построчно                                                                       |     |
| 🔿 Текстовый (быстрый, без формат          | гирования) О Постранично                                                          |     |
| Количество строк на странице              | 25                                                                                |     |
| Интервал между строками (мм)              | 5                                                                                 |     |
|                                           | ОК Отмена                                                                         |     |
|                                           | .1.                                                                               |     |
| и и                                       |                                                                                   |     |
|                                           |                                                                                   |     |
|                                           |                                                                                   |     |
| •                                         |                                                                                   |     |
| ,<br>-                                    | :                                                                                 |     |
| ,<br>Windows ( ) -<br>DOS ( ) -           |                                                                                   |     |
| ,<br>Windows(  )-<br>DOS(  )-             | :                                                                                 |     |
| ,<br>Windows ( ) -<br>DOS ( ) -<br>-<br>: | -                                                                                 |     |
| ,<br>Windows ( ) -<br>DOS ( ) -<br>-      | :                                                                                 |     |
| ,<br>Windows ( ) -<br>DOS ( ) -<br>-<br>: |                                                                                   |     |

|            | ( | ) - |       |    |    |
|------------|---|-----|-------|----|----|
| "Windows". |   |     | "DOS" | II | ". |
| - 5.       |   |     |       |    |    |

,

•

.

.

.

-

5

| Printer out                                | 4.0.28 build 1103     |                                                  |                                    |                       | ? | ×      |
|--------------------------------------------|-----------------------|--------------------------------------------------|------------------------------------|-----------------------|---|--------|
| Принтер<br>Выбрать                         | Принтер:<br>Состоянии | PDFCreator, A4<br>600x600 dpi, 10<br>е: Свободен | , Книжная, Неизвес<br>10%, 1 копий | тный источник бумаги, |   |        |
| Основные Ф                                 | орматирование         | Заголовок страницы                               | Подвал страницы                    | Границы               |   |        |
| Вид                                        | Простое               |                                                  |                                    |                       |   | $\sim$ |
| Переменная                                 | D                     | ATA_PACKET                                       |                                    |                       |   | ~      |
| Текст до перен                             | менной А              | larm message:                                    |                                    |                       |   |        |
| Текст после пе                             | еременной             |                                                  |                                    |                       |   |        |
| Текст после переменной<br>Шрифт<br>Выбрать |                       | Пример<br>Alarn                                  | n message                          | :DATA_PACKE           | Г |        |
|                                            |                       | . <b>2</b> .                                     | Отмена                             |                       |   |        |

,

# "DATA\_PACKET".

,

-

,

,

-

-

"

.

...

| Printer out 4.0.28 build 1103                                                                       |                                                                                                 | ?   | Х |  |  |  |
|----------------------------------------------------------------------------------------------------|-------------------------------------------------------------------------------------------------|-----|---|--|--|--|
| Принтер<br>Выбрать Принтер:<br>Состояние:                                                           | PDFCreator, А4, Книжная, Неизвестный источник бумаги,<br>600x600 dpi, 100%, 1 копий<br>Свободен |     |   |  |  |  |
| Основные Форматирование Загол                                                                       | овок страницы Подвал страницы Границы                                                           |     |   |  |  |  |
| ☐ Печатать Высота (мм)   @Arial Unicode MS 8   ☐ Спец. поле▼ ☐ Переменные <b>Page</b> { PAGE_NUMBER | 20 ♥<br>B ✓ U ≣ Ξ Ξ ֎ 20 × <sup>2</sup> ×2 ¶ ♀ 10 ₩ 12 ∰<br>} / {DATE}                          | E A |   |  |  |  |
| >       Предварительный просмотр                                                                    |                                                                                                 |     |   |  |  |  |
| .3.                                                                                                 | ОК Отмена                                                                                       |     |   |  |  |  |

,

HTML,

(

...

,

".

.

,

"{}",

,

,

)

© 2012-2024 AGG Software

| Printer out 4.0.              | 28 build 1103    |                                                                                     | ? ×   |
|-------------------------------|------------------|-------------------------------------------------------------------------------------|-------|
| Принтер                       |                  |                                                                                     |       |
| Выбрать                       | Принтер:         | PDFCreator, A4, Книжная, Неизвестный источник бумаги,<br>600x600 dpi, 100%, 1 копий |       |
|                               | Состояние:       | Свободен                                                                            |       |
| Основные Форм                 | атирование Загол | овок страницы Подвал страницы Границы                                               |       |
| 🗹 Печатать                    | Высота (мм)      | 20                                                                                  |       |
| @Arial Unicode MS             | 6 v 8 v          |                                                                                     |       |
| 📋 Спец. поле 🕶                | 📋 Переменные -   | · B Z 山 圭 圭 圭 急 🔊 x² x₂ ¶ 🛞 湿 運 🗄                                                   | A 🖸 🗌 |
| ПредварительныйРаде (РАСЕ МШ) | просмотр         |                                                                                     | >     |
|                               | (DETT) / (DATE)  |                                                                                     |       |
|                               |                  | ОК Отмена                                                                           |       |
|                               |                  | .4.                                                                                 |       |
| -                             | /                |                                                                                     |       |
|                               |                  |                                                                                     |       |
| ( )-                          |                  | - 20                                                                                |       |
| -                             |                  | ,<br>( . ).                                                                         |       |

( . 5).

.

"Printer Out"

| Printer out 4.0.28 build 1103                                                                        | ?               | × |
|----------------------------------------------------------------------------------------------------|-----------------|---|
|                                                                                                    |                 | ~ |
| Выбрать Принтер: PDFCreator, A4, Книжная, Неизвестный источник бумаги,<br>600х600 dpi, 100%, 1 копий |                 |   |
| Состояние: Свободен                                                                                  |                 | - |
| Основные Форматирование Заголовок страницы Подвал страницы Границы                                   |                 |   |
| Слева (мм) 10 🚔 Справа (мм) 10 🚔                                                                     |                 |   |
| Сверху (мм) 10 🚔 Снизу (мм) 10 🚔                                                                     |                 |   |
|                                                                                                    |                 |   |
|                                                                                                    |                 |   |
|                                                                                                    |                 |   |
|                                                                                                    |                 |   |
|                                                                                                    |                 |   |
|                                                                                                    |                 |   |
|                                                                                                    |                 |   |
|                                                                                                    |                 |   |
| ОК Отмена                                                                                            |                 |   |
| 5                                                                                                    |                 |   |
|                                                                                                    |                 |   |
|                                                                                                    |                 |   |
| {VALUE}. VALUE                                                                                       | ∧!!I <b>⊏</b> " |   |
|                                                                                                    | LOL             |   |
| :                                                                                                    |                 |   |
| DATE -                                                                                               |                 |   |
|                                                                                                    |                 |   |
|                                                                                                    |                 |   |
| DATE_TIME                                                                                            |                 |   |
| PAGE_NUMBER                                                                                          |                 |   |

8

,

,

"Pages" ?

6

6.1

" \_ "Plugins" ) – ( :

%s [%s] – **(%s)** –

%**s. (%s)** –

...

%s. (%s) – . ). support@aggsoft.ru.

"%s" :

(